## Payment

## How to set up and install PagSeguro Payment Method?

1st Step

If you already have an account in PagSeguro, access your account in PagSeguro and get the Token of Cadastre in PagSeguro or Create your account in PagSeguro through the link

https://pagseguro.uol.com.br/?ind=3321212

2nd Step After getting the Registration Token on PagSeguro Access the control panel of your store After login click Modules >> Payment >> Select PagSeguro or MODULE\_PAYMENT\_PAGSEGURO or MODULE\_PAYMENT\_PAGSEGURONEW >> Click the INSTALL / EDIT button Fill in the fields and click the UPDATE button

Unique solution ID: #1921 Author: MFORMULA Last update: 2017-03-22 03:33